## Hướng dẫn Thiết lập dự án

## Đường dẫn: Trang chủ → Công việc → Thiết lập → Dự án/Nhóm

Mục đích: Thiết lập các dự án để quản lý giao việc, thực hiện công việc trong dự án

| ≡      | CÔNG VIỆC            | Tống quan Vi    | ệc của tôi Giao việc Dự án                                             | Báo cáo Thiết lập |                  |                 |                                                         |                         |                               |                               | 0107-<br>anhnt2@softdre       | 489961<br>ams.vn | 9 😴                    | ¢°    |
|--------|----------------------|-----------------|------------------------------------------------------------------------|-------------------|------------------|-----------------|---------------------------------------------------------|-------------------------|-------------------------------|-------------------------------|-------------------------------|------------------|------------------------|-------|
| THIẾT  | LẬP CHUNG            |                 |                                                                        |                   |                  |                 |                                                         |                         |                               |                               | ( ۵                           | Công việc        | / Thiết lập c          | shung |
| Nhóm c | ông việc Dự          | rán/Nhóm        |                                                                        |                   |                  |                 |                                                         |                         |                               |                               |                               |                  |                        |       |
| STT    | Mã dự án             | 🔻 Tên dự án     | Công việc chi tiết                                                     | Người tạo         | 🕇 Trạng thái 🛛 🕇 | Thêm            | mới Sửa                                                 | Xóa                     |                               |                               |                               |                  |                        |       |
| 1      | тк                   | HRM Bệnh viện   | Khảo sát<br>Triển khai<br>Nghiệm thu                                   | Admin             | Hiệu lực         | Mã dự<br>TK     | án(*)                                                   |                         |                               | Tên dự án(*)<br>HRM Bệnh viện |                               |                  |                        |       |
| 2      | T2211                | Dự án Test 2211 | Test 1<br>Test Châm sóc khách hàng tiềm<br>năng aaaa                   | Admin             | Hiệu lực         | Nhóm (<br>Triển | công việc<br>khai dự án                                 |                         |                               | Trạng thái(*)<br>Hiệu lực     |                               |                  |                        |       |
| 3      | DA1511               | Dự án 1511      | Nhóm công việc 01<br>Nhóm công việc 02<br>Nhóm công việc 02            | Nguyễn Thu Nhi    | Không hiệu lực   | Khố<br>Thêm n   | a<br>hóm công việc (*                                   | )                       |                               | Tính tiến độ dự               | rán                           |                  |                        |       |
| 4      | DEMO                 | Dự án Demo      | Lập báo giá<br>Check kho hàng<br>Xuất kho hàng<br>Giao hàng<br>Lập đặt | Nguyễn Thu Nhi    | Hiệu lực         | 1<br>2<br>3     | Công việc chỉ t<br>Khảo sát<br>Triển khai<br>Nahiệm thụ | iet (*)                 |                               |                               | Mau                           | 30<br>50<br>20   | ig(%)                  |       |
| 5      | 24102                | Dự án 24102     | Nhóm 1<br>Nhóm 2<br>Nhóm 3<br>Nhóm 4                                   | Hoàng Huyền Minh  | Hiệu lực         | STT             | Mã nhân viên                                            | Tên nhân viên           | Phòng ban                     |                               | Chức danh                     | +                | Thêm nhân v<br>Vai trò | iên   |
| 6      | 2410                 | Dự án 2410      | 0001<br>0003<br>0005                                                   |                   | Hiệu lực         | 1               | Admin<br>0321234212                                     | Admin<br>Nguyễn Linh Cơ | Mặc định<br>Phòng Phầ<br>Test | n mềm EasyHRM                 | Bác sĩ (hạng III)<br>Mặc định |                  | Toàn quyền<br>Hạn chế  |       |
| Tống s | ố bản ghi: <b>20</b> |                 | Nhóm test 1<br><b>1-15</b> bản ghi                                     | < 1 2 >           | 15 / trang \vee  |                 |                                                         |                         |                               |                               |                               |                  |                        | 0     |

## Bước 1: Chọn "Thêm mới"

| ≡      | CÔNG VIỆC            | Tổng quan N     | /iệc của tôi Giao việc Dự án                                           | Báo cáo Thiết lập |                   |                 |                                                         |                         |                               |                               | 010<br>anhnt2@softd          | 7489961<br>reams.vn | ۳ 🍯                    | ٥٩    |
|--------|----------------------|-----------------|------------------------------------------------------------------------|-------------------|-------------------|-----------------|---------------------------------------------------------|-------------------------|-------------------------------|-------------------------------|------------------------------|---------------------|------------------------|-------|
| THIẾT  | LẬP CHUNG            |                 |                                                                        |                   |                   |                 |                                                         |                         |                               |                               | ۵                            | / Công v            | iệc / Thiết lập        | chung |
| Nhóm c | ông việc D           | r án/Nhóm       |                                                                        |                   |                   |                 |                                                         |                         |                               |                               |                              |                     |                        |       |
| STT    | Mã dự án             | Tên dự án       | Công việc chỉ tiết                                                     | Người tạo         | Trạng thái 🛛 🔻    | Thêm            | mới Sửa                                                 | Xóa                     |                               |                               |                              |                     |                        |       |
| 1      | тк                   | HRM Bệnh viện   | Khảo sát<br>Triển khai<br>Nghiệm thu                                   | Admin             | Hiệu lực          | Mã dự á<br>TK   | in(*)                                                   |                         |                               | Tên dự án(*)<br>HRM Bệnh viện |                              |                     |                        |       |
| 2      | T2211                | Dự án Test 2211 | Test 1<br>Test Chăm sóc khách hàng tiềm<br>năng aaaa                   | Admin             | Hiệu lực          | Nhóm c<br>Triển | ông việc<br>khai dự án                                  |                         |                               | Trạng thái(*)<br>Hiệu lực     |                              |                     |                        |       |
| 3      | DA1511               | Dự án 1511      | Nhóm công việc 01<br>Nhóm công việc 02<br>Nhóm công việc 02            | Nguyễn Thu Nhi    | Không hiệu lực    | Khóa<br>Thêm n  | a 🛛 🗹 Tính tiến độ dự án                                |                         |                               |                               |                              |                     |                        |       |
| 4      | DEMO                 | Dự án Demo      | Lập báo giá<br>Check kho hàng<br>Xuất kho hàng<br>Giao hàng<br>Lập đặt | Nguyễn Thu Nhi    | Hiệu lực          | 1<br>2<br>3     | Công việc chỉ t<br>Khảo sát<br>Triển khai<br>Nabiêm thụ | iet (*)                 |                               |                               | Mau                          | 1ý 1<br>30<br>50    | rọng(%)                |       |
| 5      | 24102                | Dự án 24102     | Nhóm 1<br>Nhóm 2<br>Nhóm 3<br>Nhóm 4                                   | Hoàng Huyền Minh  | Hiệu lực          | STT             | Mã nhân viên                                            | Tên nhân viên           | Phòng ban                     | 1                             | Chức danh                    |                     | + Thêm nhân<br>Vai trò | viên  |
| 6      | 2410                 | Dự án 2410      | 0001<br>0003<br>0005                                                   |                   | Hiệu lực          | 1               | Admin<br>0321234212                                     | Admin<br>Nguyễn Linh Cơ | Mặc định<br>Phòng Phầ<br>Test | in mềm EasyHRM                | Bác sĩ (hạng II)<br>Mặc định |                     | Toàn quyền<br>Hạn chế  | n     |
| Tổng s | ố bản ghi: <b>20</b> |                 | Nhóm test 1<br>1-15 bản ghi                                            | < 1 2 >           | 15 / trang $\lor$ |                 |                                                         |                         |                               |                               |                              |                     |                        | 0     |

Bước 2: Điền các thông tin

| ≡      | CÔNG VIỆC            | Tống quan Vi    | ệc của tôi Giao việc Dự án                                             | Báo cáo Thiết lập |                   |                 |                                           |                               |                                | anhnt2@                             | 0107489961              | ) 🖁 a              |
|--------|----------------------|-----------------|------------------------------------------------------------------------|-------------------|-------------------|-----------------|-------------------------------------------|-------------------------------|--------------------------------|-------------------------------------|-------------------------|--------------------|
| THIẾT  | LẬP CHUNG            |                 |                                                                        |                   |                   |                 |                                           |                               |                                |                                     |                         | Thiết lập chung    |
| Nhóm o | công việc Dự         | án/Nhóm         |                                                                        |                   |                   |                 |                                           |                               |                                |                                     |                         |                    |
| STT    | Mã dự án             | 🝸 Tên dự án     | T Công việc chi tiết                                                   | Người tạo         | Trạng thái 🛛 🔻    | Luru            | Hûy                                       |                               |                                |                                     |                         |                    |
| 1      | тк                   | HRM Bệnh viện   | Khảo sát<br>Triển khai<br>Nghiệm thu                                   | Admin             | Hiệu lực          | Mã dự á<br>TK   | án(*)                                     |                               | Tên<br>H                       | h dự án <b>(*)</b><br>IRM Bệnh viện |                         |                    |
| 2      | T2211                | Dự án Test 2211 | Test 1<br>Test Chăm sóc khách hàng tiềm<br>năng aaaa                   | Admin             | Hiệu lực          | Nhóm ơ<br>Triển | công việc<br>khai dự án                   |                               | Trai<br>V H                    | ng thái(*)<br>liệu lực              |                         |                    |
| 3      | DA1511               | Dự án 1511      | Nhóm công việc 01<br>Nhóm công việc 02<br>Nhóm công việc 02            | Nguyễn Thu Nhi    | Không hiệu lực    | Khó:<br>Thêm n  | a<br>hóm công việc (*                     | )                             | ۲ 🔽                            | lĩnh tiến độ dự án                  |                         | _                  |
| 4      | DEMO                 | Dự án Demo      | Lập báo giá<br>Check kho hàng<br>Xuất kho hàng<br>Giao hàng<br>Lập đặt | Nguyễn Thu Nhi    | Hiệu lực          | 1<br>2          | Công việc chỉ t<br>Khảo sát<br>Triển khai | iết (*)                       |                                | Màu                                 | Tý trọng(%)<br>30<br>50 |                    |
| 5      | 24102                | Dự án 24102     | Nhóm 1<br>Nhóm 2<br>Nhóm 3                                             | Hoàng Huyền Minh  | Hiệu lực          | 3               | Nghiệm thu                                |                               |                                |                                     | 20<br>+ 11              | D<br>nêm nhân viên |
| 6      | 2410                 | Dự án 2410      | 0001<br>0003<br>0005                                                   |                   | Hiệu lực          | STT<br>1        | Mã nhân viên<br>Admin                     | <b>Tèn nhân viên</b><br>Admin | Phòng ban<br>Mặc định          | Chức danh<br>Bác sĩ (hạng III)      | Vai trò<br>Toàn 🗸       | Thao tác           |
| Tổng s | o bản ghi: <b>20</b> |                 | Nhóm test 1<br>1-15 bản ghi                                            | < 1 2 >           | 15 / trang $\vee$ | 2               | 0321234212                                | Nguyễn Linh Cơ                | Phong Phän mem<br>EasyHRM Test | Mặc định                            | Hạn c 🗸                 |                    |

- Mã dự án: Nhập mã dự án
- Tên dự án: Nhập tên dự án
- Nhóm công việc: Chọn 1 trong các nhóm công việc đã được thêm
- Trạng thái: Hiệu lực/ Không hiệu lực
- Khóa: Cho phép/không cho phép thêm mới nhóm công việc ở trong màn "Bảng" của "Dự án"
- Tính tiến độ dự án: Có/không tính tiến độ của dự án (dựa vào các tỷ trọng trong quy trình thực hiện)
- Thêm nhóm công việc:

TH1: Nếu chọn "Nhóm công việc", hiển thị các nhóm công việc đã được thiết lập

TH2: Nếu không chọn "Nhóm công việc", người dùng thực hiện thêm mới các nhóm công việc cho dự án (tương tự thao tác ở thiết lập "Nhóm công việc")

• Thêm nhân viên: Chọn các thành viên trong dự án để giao việc, thực hiện công việc

| Ξ      | CÔNG VIỆ      | C Tống qu        | Hồ S   | 0 NHÂ    | ÂN VIÊN      |                    |                       |                            |                     | ×                         | 0107489961<br>psoftdreams.vn | 5              |
|--------|---------------|------------------|--------|----------|--------------|--------------------|-----------------------|----------------------------|---------------------|---------------------------|------------------------------|----------------|
| THIẾT  | LẬP CHUN      | G                | Đơn vị | /Bộ phậ  | ân           | Mã nhân viên       |                       | Họ và tên                  | Trạng thái làm v    | iệc                       |                              | / Thiết lập ch |
|        |               | Decks Bills Inc. | Phòr   | ng ban   |              | Q.                 |                       |                            | Tất cả              |                           |                              |                |
| vnom ( | ong việc      |                  | Chức c | danh/ V  | /i trí       | Đối tượng          |                       | Loại hợp đồng              |                     |                           |                              |                |
| STT    | Mã dự án      | 🝸 Tên dự án      |        |          |              |                    |                       |                            | ✓ Q Tim kiếm        |                           |                              |                |
|        |               |                  |        |          |              |                    |                       |                            | 2 Đang              | chọn Bỏ chọn Chọn tất cả  |                              |                |
|        | тк            | HRM Bệnh         |        | STT      | Mã nhân viên | Tên nhân viên      | Chức danh             | Phòng ban                  | Tinh trạng công tác | Email cá nhân             |                              |                |
|        |               |                  |        | 1        | 00001        | TRƯƠNG QUANG ĐỊNH1 | Bác sĩ cao cấp (hạng  | I) Phòng Tài chính Kế toán | Đang làm việc       | dinh.truong@bvndtp.org.vr |                              |                |
|        | T2211         | Dự án Test       |        | 2        | 000022404716 | Nguyễn Thị Thơm    | Nhân viên kinh doan   | h 16XH                     | Đang làm việc       |                           |                              |                |
|        |               |                  |        | 3        | 00003        | NGUYÊN MINH TIẾN   | Chức vụ a1            | 19HH                       | Đang làm việc       |                           |                              |                |
|        | DA1511        | Dự án 1511       |        | 4        | 00006        | NGUYÊN HỮU NHÂN    | Bác sĩ chính (hạng lí | ) va test 1                | Đang nghỉ thai sắn  | bsnhancc@gmail.com        |                              |                |
|        |               |                  |        | 5        | 000067000060 | Dương Đức Hòa 123  | Al Engineer           | Phòng Tài chính Kế toán    | Đang nghỉ thai sắn  | haimovidai@gmail.com      | Tý trong(%)                  | -              |
|        |               |                  |        | 6        | 00009        | NGUYỄN TRẦN NAM    | Bác sĩ chính (hạng lí | ) Phòng Kế toán Tài chính  | Đang làm việc       | nampeds@gmail.com         |                              |                |
|        | DEMO          | Dự án Dem        |        | 7        | 0001         | Trần Hải Linh      | CTV Hỗ trợ CSKH       | Phòng Kế toán Tài chính    | Đang làm việc       | a@gmail.com               | 30                           |                |
|        |               |                  |        | 8        | 00011        | HUÝNH CAO NHÂN     | Bác sĩ (hạng III)     | Phòng Tài chính Kế toán    | Đang làm việc       | hcnhan0510@yahoo.com      | ~                            | 0              |
|        |               |                  |        | 9        | 00012        | HỒ TẤN THANH BÌNH  | Bác sĩ chính (hạng lí | ) Phòng Tài chính Kế toán  | Đang làm việc       | binh.ho@bvndtp.org.vn     | 20                           |                |
|        | 24102         | Dự án 2410       |        | 10       | 00016        | LÊ THỊ HỒNG LINH   | Điều dưỡng hạng ll    | Phòng Tài chính Kế toán    | Đang làm việc       | linh.le@bvndtp.org.vn     | 1.1                          |                |
|        |               |                  |        | 11       | 00017        | PHAN TIẾN LỢI      | Bác sĩ chính (hạng lí | ) Phòng Tài chính Kế toán  | Đang làm việc       | loiphantien@gmail.com     | Vai trò                      | Thao tác       |
|        | 2410          | Dư án 2410       |        | 12       | 00018        | ĐẠNG LÊ NHƯ NGUYỆT | Bác sĩ (hạng III)     | Phòng Tài chính Kế toán    | Đang làm việc       | nguyetdang1711@yahoo.c    | Toàn                         | -              |
|        |               |                  | Tổng s | số bản g | ghi: 3552    |                    |                       | 1-15 bản ghi < 1 2 3       | 4 5 2               | 37 > 15 / trang ∨         | Hạn c                        | -              |
| öng s  | ố bản ghi: 20 |                  |        |          |              |                    |                       |                            |                     | Đồng ý Hủy                |                              |                |
|        |               |                  |        |          |              |                    |                       |                            |                     |                           | 1977 - C. 1978 - C. 1978     |                |

## (Thêm nhân viên vào dự án)

| ≡       | CÔNG VIỆC          | Tổng quan Việc của tô | ii Giao việc Dự án Báo cáo                                             | Thiết lập        |                |                    |                                             |                         |                                |                               | anh                    | 0107<br>nt2@softdre | 489961 🎉    | 5                        |
|---------|--------------------|-----------------------|------------------------------------------------------------------------|------------------|----------------|--------------------|---------------------------------------------|-------------------------|--------------------------------|-------------------------------|------------------------|---------------------|-------------|--------------------------|
| THIËT L | ẬP CHUNG           |                       |                                                                        |                  |                |                    |                                             |                         |                                |                               |                        | ۵                   | / Công việc | / Thiết lập ch           |
| Nhóm có | ng việc Dự án/l    | Nhóm                  |                                                                        |                  |                |                    |                                             |                         |                                |                               |                        |                     |             |                          |
| STT     | Mã dự án 🐂         | Tên dự án             | Công việc chi tiết                                                     | Người tạo 🐂      | Trạng thái 🛛 🔻 | Thêm               | mới Sửa                                     | Xóa                     |                                |                               |                        |                     |             |                          |
| 1       | тк                 | HRM Bệnh viện         | Khảo sát<br>Triển khai<br>Nghiệm thu                                   | Admin            | Hiệu lực       | Mã dự ái<br>TK     | n <b>(*)</b>                                |                         |                                | Tên dự án(*)<br>HRM Bệnh viện |                        |                     |             |                          |
| 2       | T2211              | Dự án Test 2211       | Test 1<br>Test Chăm sóc khách hàng tiềm năng<br>aaaa                   | Admin            | Hiệu lực       | Nhóm cố<br>Triển k | ông việc<br>hai dự án                       |                         |                                | Trạng thái(*)<br>Hiệu lực     |                        |                     |             |                          |
|         | DA1511             | Dự án 1511            | Nhóm công việc 01<br>Nhóm công việc 02<br>Nhóm công việc 02            | Nguyễn Thu Nhi   | Không hiệu lực | Khóa<br>Thêm nh    | óm công việc (*)                            |                         |                                | 🗹 Tính tiến độ dự á           | in                     |                     |             |                          |
| I       | DEMO               | Dự án Demo            | Lập báo giá<br>Check kho hàng<br>Xuất kho hàng<br>Giao hàng<br>Lập đật | Nguyễn Thu Nhi   | Hiệu lực       | 1<br>2             | Cong việc chỉ tiế<br>Khảo sát<br>Triển khai | (e)                     |                                |                               |                        | Mau                 | 30<br>50    | 9                        |
|         | 24102              | Dự án 24102           | Nhóm 1<br>Nhóm 2<br>Nhóm 3<br>Nhóm 4                                   | Hoàng Huyền Minh | Hiệu lực       | 3<br>STT           | Nghiệm thủ<br>Mã nhân viên                  | Tên nhân viên           | Phòng ban                      |                               | Chức dan               | ,                   | 20<br>+ 1   | Thêm nhân viê<br>Vai trò |
|         | 2410               | Dự án 2410            | 0001<br>0003<br>0005                                                   |                  | Hiệu lực       | 1                  | Admin<br>0321234212                         | Admin<br>Nguyễn Linh Cơ | Mặc định<br>Phòng Phần<br>Test | mèm EasyHRM                   | Bác sĩ (hạ<br>Mặc định | ng III)             | T           | ioàn quyền<br>Iạn chế    |
| Jống số | bản ghi: <b>20</b> |                       | Nhóm test 1<br>1-15 bản g                                              | N < 1 2 >        | 15/trang V     |                    |                                             |                         |                                |                               |                        |                     |             |                          |

(Danh sách nhân viên trong dự án)

Vai trò của các thành viên dự án:

- Toàn quyền: có thể thêm, sửa, xóa, đánh giá tất cả các công việc trong dự án (có quyền giao việc cho người khác)

- Hạn chế: chỉ được xem, cập nhật tiến độ các công việc mà mình thực hiện, hoặc xem thông tin các công việc được theo dõi (không có quyền giao việc cho người khác)